SIEMENS Gamesa

Navigation Note

Explanation Phase Navigation Find Training 1. Find the relevant training by either: search A) Search the course number B) Navigate the catalogue structure C) Book directly from your Training Profile Q **Book Training** 1. Press the booking icon - 2 Shopping cart 1. Go to my shopping cart and press "book the > Book the selected courses 💆 selected courses" 1. Press "Select Customer" Assign Trainer select customer (Highly 2. Search for correct trainer using either Please search and select an employee. Workday-ID or Surname recommended) Surname 3. Select correct trainer SGRE ID Search 22 Assign Other 4. Repeat above step if needed roles (optional) Continue 5. Press Next next booking Check details 6. Check details of booking Complete 7. If correct, press "Complete" 8. You will receive an email with confirmation